## ①本日の順番予約を取る

診療してもらいたい当日に順番予約ができます

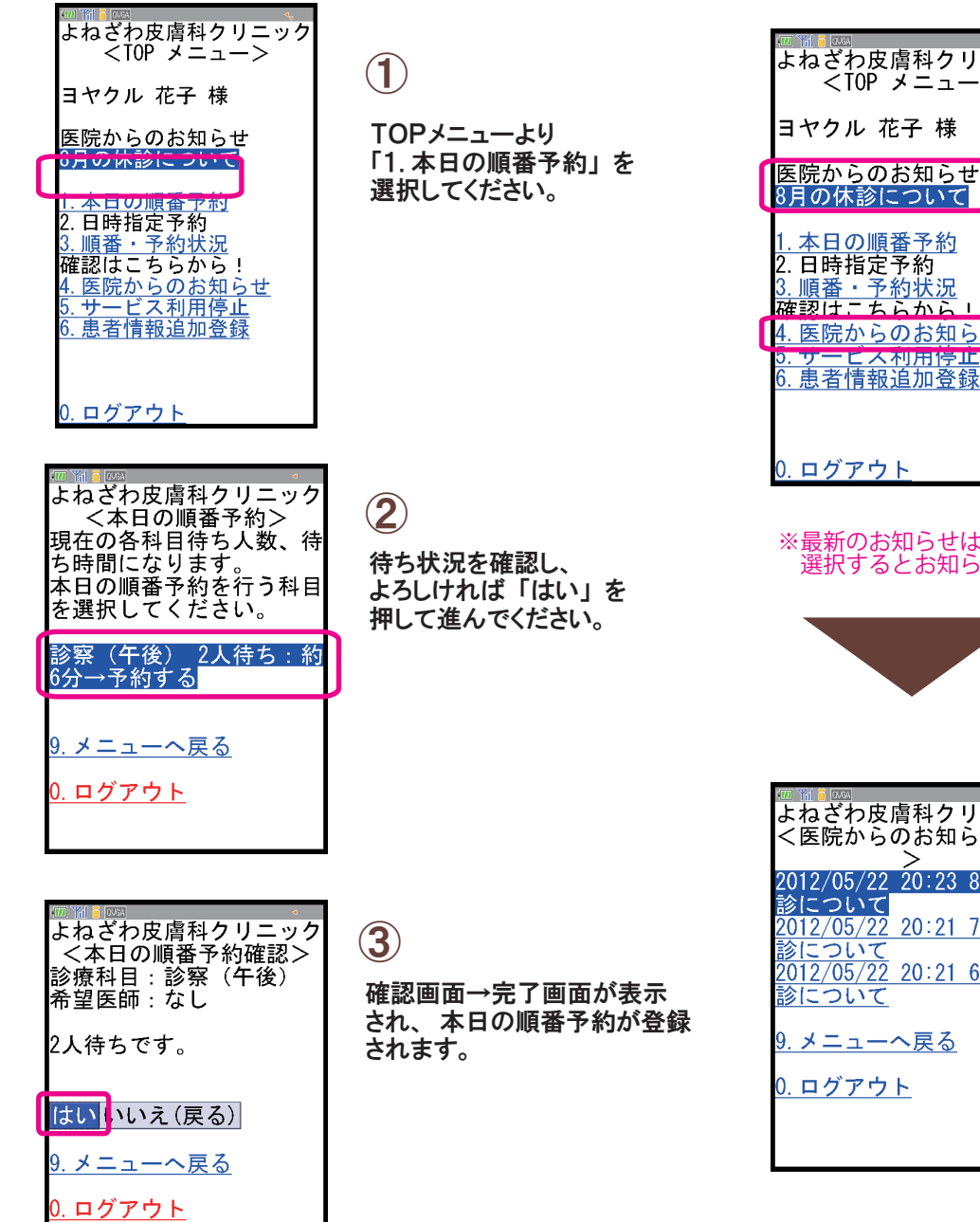

## ④ 医院からのお知らせを確認する

医院からのお知らせ情報をご確認いただけます

|                                              |                                   | 予約専用URLをご入                                                                                                    |
|----------------------------------------------|-----------------------------------|----------------------------------------------------------------------------------------------------|
| と<br>唐科クリニック<br>メニュー>                        | (1)                               | 携帯電話の方                                                                                                    |
| 花子 様                                         | UDFメニューより                         | していた<br>していた<br>し<br>していた<br>していた<br>し<br>し<br>し<br>し<br>し<br>し<br>し<br>し<br>し<br>し<br>し<br>し |
| Dお知らせ<br>について                                | 「3. 医院からの<br>お知らせ」を選択してください。      |                                                                                                    |
| 王子约                                          |                                   | スマートフォンの方                                                                                                    |
| 三予約<br><u>ジ約状況</u><br>らからし<br>らのお知らせ         |                                   | http://www.yonezawahif                                                                                                    |
| <u>利用停止</u><br>员追加登録                         |                                   | <br>2 ログイン画面が表示さ<br>番号とパスワードを半<br>してください。                                                                                                    |
| <u>1                                    </u> |                                   | 初期パスワードは生年月日(                                                                                                    |
| 5知らせはページ<br>らとお知らせ内容                         | の上部に表示されております。<br>が表示されます。        | ください。                                                                                                    |
|                                              |                                   | 迷惑メールの対策とし                                                                                                    |
|                                              |                                   | ドメイン受信設定をごえ                                                                                                    |
|                                              | l                                 | 「yoyakuru.net」を登録                                                                                                    |
| を膚科クリニック<br>らのお知らせ一覧                         | 2                                 | docomo a u                                                                                                    |
| ><br>2_20:23 8月の休                            | お知らせがある場合は一覧で                     |                                                                                                    |
| 2 20:21 7月の休                                 | 衣示されま900 °確認したい<br>お知らせを選択して内容を表示 |                                                                                                    |
| <u>2 20:21 6月の休</u>                          | します。                              |                                                                                                    |
| <u>-へ戻る</u>                                  |                                   |                                                                                                    |
| <u>7                                    </u> |                                   |                                                                                                    |

## 各項目共通のご説明

(1) インターネットメニューから当医院の 入力ください。

> w.yoyakuru.net/rs/ hifuka/mobile

> > w.yoyakuru.net/rs/ hifuka/web

えされましたら診察券 半角入力してログイン

日(西暦月日8桁)に設定 ン後にご自身で変更して

:して携帯電話の ご利用の方は、 登録してください。

> SoftBank yahoo の設定・ 申し込みボタン からお進み下さい

よねざわ皮膚科クリニック